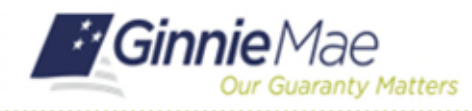

QUICK REFERENCE CARD

This Quick Reference Card provides instructions for using Ginnie*NET* after the retirement of Microsoft Internet Explorer browser. A small set of Ginnie*NET* functions only worked in Microsoft Internet Explorer (IE)\*. However, the replacement browser Microsoft Edge (Edge) can support these functions by adding the IE compatibility settings provided below.

## CONFIGURING MICROSOFT EDGE BROWSER SETTINGS FOR IE COMPATIBILITY

 Open Edge and select Settings. Select the Default Browser menu option, set Allow sites to be reloaded in Internet Explorer mode to Allow, and add https://www.ginnienet.net/GinnieNET/Logon /Logon.aspx as an IE mode page.

**NOTE**: The Microsoft Edge setting could expire and these steps may need to be repeated later.

- Using the *Microsoft Edge* browser, login to MyGinnieMae via <u>https://my.ginniemae.gov</u>.
- Select the Tools > Other Applications > GinnieNET and the GinnieNET On The Web page will display.
- 4. Select the **Open in Microsoft Edge** button in the Notification bar above (do not select the **Continue to Login** button).

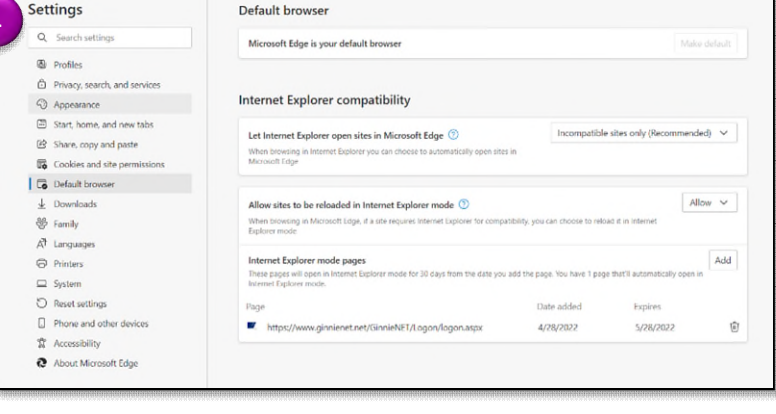

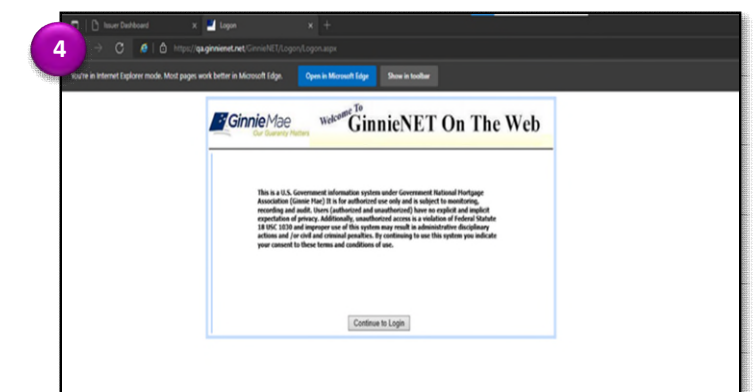

5. The page will refresh. Select **Close** to proceed.

|                                                                         |                                                                                                    | OPE                                                                                                    | Approval No. 2583-8833 (Exp. 64/38/2823)                                                                                                    |
|-------------------------------------------------------------------------|----------------------------------------------------------------------------------------------------|----------------------------------------------------------------------------------------------------|----------------------------------------------------------------------------------------------------|
| Form<br>11700<br>Form<br>12700                                          | 20 13/24, here HHD 13/74/ED<br>Here Teacher Highland, Hu<br>Gener Hac Handbook 5500.3,<br>meatine collected will not be<br>et beive provides the public e-<br>nrors, gathering and sustaines<br>fion, The chart also provide 1<br>Form Name<br>Scheide of Schoolbery<br>Scheide of Peri Pustgages | , New YUD 13/25, and form H1<br>advantation is required by Sec<br>Rev. 1.<br>Bioclassed autisate the Cognation<br>gapting barden time, needed, for<br>gapting barden time, needed, for<br>gapting barden time, needed, for<br>the paperse for which Ganie H<br>Estimated Completion Time<br>13 minutes | 00 11/2) down to convertin wide<br>out exhibit prior convert, escref a required<br>to exhibit prior convert, escref a required<br>to exhibit prior convert, escref a required<br>to exhibit prior converting the exhibit prior converting the exhibit prior conv |
| _                                                                       | Request Release of Documents                                                                                                    | Smaulas                                                                                                    | incoment company that requires hamping incoments are sing net by the according constant in senar the<br>To provide a means of identifying and tracking issuer's request to remove marging documents being held by the document custodian that collateralize the designated HIE point                                                                                                    |
| 11708                                                                   |                                                                                                    | S minutes                                                                                                    | the automates. The descentery and Group Barls Asset to electronically delit incurs's process and interest sectorers and supports for supports.                                                                                                    |
| 11708                                                                   | ACH Debit Authorization                                                                                                    |                                                                                                    | a set of a set of the set of the          |
| 11708<br>01799a<br>017900                                               | ACH Debit Authorization<br>Issuer's Hunthly Summary Report                                                                                                    | 15 minutes                                                                                                    | To provide Gronie Mae a summary of information on issuer's solutianding pools or ison peologies, to provide a satisfunction as to the accuracy of the information being reported as<br>provide a format for EPD reporting.                                                                                                    |
| 11708<br>117984<br>117100<br>117118                                     | ACH Debit Authorization<br>Datuer's Hunthly Summary Report<br>Certification and Agreement                                                                                                    | 15 minutes<br>2 minutes                                                                                                    | To provide Growin that a summary of information on insue's adultating paols or law peologes, to provide a satisfluction as to the assumary of the information being reported a<br>growing a format for FPB reporting.<br>To provide the contribution to the issue that the misuses (form 11/216) provided to the insue to the discurrent controllaw encompasis of motopages in a pool or law package.                                                                                                    |
| 11708<br>117084<br>117100<br>117118<br>117118                           | ACH Debt Authorization<br>Daver's Hustily Summary Report<br>Certification and Agreement<br>Januer's Hustily Remittance<br>Advice                                                                                                    | 15 minutes<br>2 minutes<br>2 minutes                                                                                                    | To provide from the a summary of information on music's traditionaling points or lowar packapas, to provide a rediffication with the summary of the information being requested a<br>point and a rediffication by the lasses that the first device and the summary of the information of the information being and packapas.<br>The provide the a certification by the lasses that the first and the summary of the information of the information of   |
| 11708<br>117094<br>117100<br>117138<br>117138<br>11714<br>117145A       | ACH Debit Authorization<br>Datuer's Hanthly Summary Repart<br>Certification and Agreement<br>Datuer's Hanthly Remittance<br>Advice<br>Datuer's Hanthly Serial Rate<br>Remittance Advice                                                                                                    | 15 minutes<br>2 minutes<br>2 minutes<br>2 minutes                                                                                                    | To provide comes the a summary of information or maters' indications (in provide control as sufficients in the ensume of the elements or maters' indications) and the element of the element in the provide of the summary of the element control and the element (in the control control and elements). The provide has a provide a sufficient in the summary of the element (in the control control and elements) and the element (in the control control and elements). The provide has a provide a sufficient of the same of the control control and elements and the control control and elements of the control in the control and elements in the control and elements of the control control and elements of the control and elements of the control and elements of the control and elements of the control and provide fibrication of the control based in the control and elements of the control and provide fibrication of the control based in the control and elements of the control and provide fibrication of the control and the control and elements of the control and elements of the control and provide fibrication of the control and the control and elements of the control and elements of the         |
| 11708<br>117994<br>117900<br>117118<br>117148<br>1171458<br>11715       | ACM Debit Authorization<br>Issuer's Munthly Summary Report<br>Certification and Agreement<br>Issuer's Munthly Ternal Tente<br>Monte<br>Issuer's Munthly Ternal Tente<br>Remittance Advise<br>Matter Cottodia Agreement                                                                            | 15 minutes<br>2 minutes<br>2 minutes<br>2 minutes<br>30 minutes                                                                                                    | To provide common y of information or mainer's statistical pages and in the advance, to provide a subfaction is to the sameway of the information lenge specified at<br>advanced to the provide statistical pages of the same statistical pages and the same statistical pages and the same statistical pages and the same statistical pages and the same statistical pages and the same statistical pages and the same statistical pages and the same statistical pages and the same statistical pages and the same statistical pages and the same statistical pages and the same statistical pages and the same statistical pages and the same statistical page and the same statistical pages and the same statistical page and the same statistical pages and the same statistical page and the same statistical pages and the same statistical pages pages and the same statistical pages and the       |
| 11708<br>11798a<br>117900<br>117138<br>11714<br>11714<br>11715<br>11715 | ACH Debit Authorization<br>Issuer's Hunth's Summary Report<br>Certification and Agreement<br>Desard's Hunth's Resultance<br>Adors<br>Resultance Advise<br>Haster Certofiul Agreement<br>Certification for Construction<br>Losses                                                                  | 15 minutes<br>2 minutes<br>2 minutes<br>2 minutes<br>30 minutes<br>5 minutes                                                                                                    | The provide form the gamma and the second second se         |

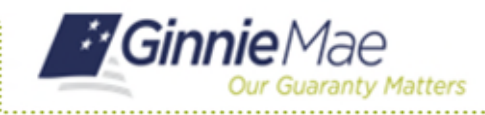

6. All Ginnie*NET* functions should now be working. (See example pop-up window.)

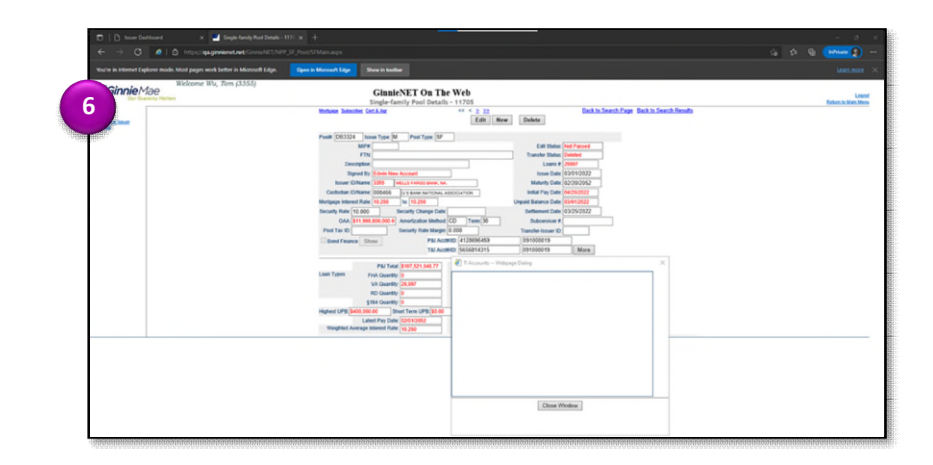

**NOTE:** The following is a list of GinnieNET functions that are impacted by the retirement Internet Explorer.

- New Single-family pools 11705 Data Entry. View/Add/Update/Delete additional escrow accounts and Builder Bond information, including Terminated Pools list in Consolidation pools.
- New Multifamily pools 11705 Data Entry. View/Add/Update/Delete additional escrow accounts.
- New and Final Certification Single-family pools 11706 Data Entry. View/Add/Update/Delete Curtailment Payments.
- New Multifamily pools 11706 Data Entry. View/Add/Update/Delete Non-Level Payments, Historical Payments in Modified loans and Section of Act. Populate Non-Level Payment Provisions and Annex Special Disclosure from corresponding Boilerplate templates dropdown lists.